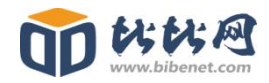

# 国有产权交易网络竞价系统 竞买人操作手册

山西比比网络信息技术股份有限公司编

### 2019年10月10日

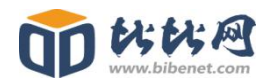

|        | 目录    |
|--------|-------|
| 第1章 注册 | 舟3    |
| 第2章登录  | है5   |
| 第3章 竞伤 | 介流程7  |
| 第4章 个人 | 人中心10 |
| 4.1 个人 | \资料10 |
| 4.2 修改 | 女密码11 |

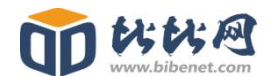

建议使用浏览器: 360 极速浏览器、谷歌浏览器(以上均为谷歌内核的浏 览器)

如您使用非谷歌内核浏览器,系统会给下方提示并提供谷歌浏览器的安装 包下载(如下图)。(提示:为了不影响报价的正常进行,请务必使用带谷歌 内核的浏览器。)

|                                                   |                 | Sec. N            | 国有产权交易网<br>etwork Bidding System For Transaction of | 格克价系统<br>If State-owned Propert | 5<br>y Rights |                     | 10          |
|---------------------------------------------------|-----------------|-------------------|-----------------------------------------------------|---------------------------------|---------------|---------------------|-------------|
| 当前位置:                                             | 竟价大厅(项目)        |                   | 10-                                                 |                                 |               |                     |             |
| R                                                 |                 | ***               | 提示                                                  |                                 | ^             |                     |             |
|                                                   |                 | 克尔大厅              | 系统检测到您正在使用非谷歌<br>正常报价,建议使用谷歌浏览器!                    | 刘览器,为了不影响                       | 26            | Q                   |             |
| <ul> <li>         ・         ・         ・</li></ul> | 1. 国有产权交易网络竞价系统 | <b>竟买人操作手册</b>    | 谷歌浏览器安装包下载:谷歌                                       | 刘览器安装包下载.ra                     |               |                     |             |
| B 7                                               | 项目类型            | 项目编号              | 关闭                                                  |                                 |               | 挂脚间                 | 竞价倒计时       |
| 88                                                | 全部              | ct1106测试          | ct1106测试                                            | 机动车                             | • 挂牌公告        | 2019-11-06 14:58:58 | 2天23时58分41秒 |
| <b>a</b>                                          | 机动车             | ct1105ceshi机动车    | ct1105ceshi机动车                                      | 机动车                             | ● 交易竟价        | 2019-11-06 09:07:19 | 交易竞价        |
|                                                   | 房地产             | 20191105-mxf-002  | 20191105-mxf-002                                    | 机动车                             | ● 竞价结束        | 2019-11-05 17:03:59 | 竟价结束        |
|                                                   | 实物资产            | 20191105-mxf-001  | 20191105-马道图飞-001                                   | 机动车                             | ● 竞价结束        | 2019-11-05 16:07:51 | 竟价结束        |
|                                                   | 艺术品             | ct测试项目编号01        | ct测试项目名称01                                          | 实物资产                            | • 挂牌公告        | 2019-11-05 10:37:00 | 19时36分24秒   |
| 6                                                 | 无形资产            | gjx2019-11-04-测试I | 页目六 gix2019-11-04-测试项目六                             | 企业产(股)权                         | ● 竟价结束        | 2019-11-04 17:13:06 | 竟价结束        |

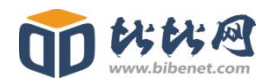

# 第1章 注册

第一步:打开国有产权交易网络竞价系统(<u>http://gycq.hz.bitbid.cn</u>),进入竞价室(项目)页面,如图 1-1

| ← → C ① 不安部   | ≧   test.gycq.hz.bitbid.cn/user/index |                 |                                           |                                       |                   |                       |          | ☆ \varTheta |
|---------------|---------------------------------------|-----------------|-------------------------------------------|---------------------------------------|-------------------|-----------------------|----------|-------------|
| 🔢 应用 📸 百度一下 🗋 | ) 荡泽市公共资源交 🕠 登录-投标保证金                 | 管 🔇 首页-菏泽政采商城 🄇 | 首页-菏泽政采商城 🖸 竞                             | 价大厅(项目) 🔞                             | 登录 🛈 登录           |                       |          |             |
|               |                                       | E<br>Network    | 国有产权交易网<br>Bidding System For Transaction | 络竞价系<br>of State-owned Prop           | 统<br>Derty Rights |                       | 10       |             |
|               | 当前位置: 寬价大厅(项目)                        |                 |                                           |                                       |                   | CONNECTION CONTRACTOR | 登录   注册  |             |
|               |                                       | 竞价大厅            | 请输入关键字                                    | al <sup>ero</sup><br>Ana, Application |                   | Q                     |          |             |
|               | 重要通知:网络竟价系统免责声明                       |                 |                                           |                                       |                   |                       |          |             |
|               | ⑤ 项目类型                                | 项目编号            | 项目名称                                      | 项目类型                                  | 项目状态              | 挂牌时间                  | 竞价倒计时    |             |
|               | 88 全部                                 | zj测试竟价接口1107    | zj测试竟价接口1107                              | 机动车                                   | • 交易竟价            | 2019-11-07 14:35:22   | 交易竟价     |             |
|               | 戽 机动车                                 | 2019-11-6-sjq-1 | 2019-11-6-sjq-1                           | 房地产                                   | ● 寬价结束            | 2019-11-06 18:15:17   | 寬价结束     |             |
|               | <b>向</b> 房地产                          | zj测试竟价接口1106    | zj测试竟价接口1106                              | 机动车                                   | ● 竟价结束            | 2019-11-06 18:03:30   | 竟价结束     |             |
|               | 5 实物资产                                | ct1106测试2       | ct1106调用式2                                | 房地产                                   | • 挂牌公告            | 2019-11-06 15:27:10   | 6天34分27秒 |             |
|               | ⑦ 艺术品                                 | ct1106测试        | ct1106测试                                  | 机动车                                   | • 挂牌公告            | 2019-11-06 14:58:58   | 2天6分15秒  |             |
|               | 高 无形资产                                |                 |                                           |                                       |                   |                       |          |             |

图 1-1

第二步:点击【注册】按钮,进入"注册界面",选择"客户类型",填写相关注册信息,并勾选《网络竞价须知》,填写完成并验证成功后,点击【立即注册】,即注册完成。如图 1-2。(提示: 1.注册账号需由管理员审核,审核通过后方可登录竞价系统。2.为了保证竞价的真实有效,必须填写真实信息。)

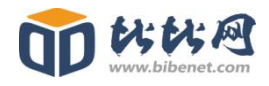

| 客户类型:   |                   |  |
|---------|-------------------|--|
| * 登录名:  | 诗输入登录名            |  |
| *设置密码:  | 请输入设置密码           |  |
| *确认密码:  | 请输入确认密码           |  |
| * 个人姓名: | 请输入个人姓名           |  |
| *身份证号码: | 请输入身份证号码          |  |
| *联系电话:  | 请输入联系电话           |  |
|         | 2 我已周读并同意《网络竟价须知》 |  |
|         | 立即注册 3            |  |

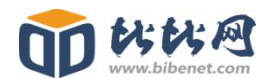

# 第2章登录

第一步:打开国有产权交易网络竞价系统(<u>http://gycq.hz.bitbid.cn</u>),进入竞价室(项目)页面,如图 2-1

|                                                      | E<br>Network    | 国有产权交易网<br>Bidding System For Transaction | 络竞价系<br>nef State-owned Pro        | 统<br>perty Rights |                     | <b>1</b> |
|------------------------------------------------------|-----------------|-------------------------------------------|------------------------------------|-------------------|---------------------|----------|
|                                                      | 竟价大厅            | 请输入关键字                                    | ar <sup>an</sup><br>Inne Seattiili |                   | Q                   |          |
| <ul> <li>● 重要通知:网络竞价系统免责声</li> <li>● 项目类型</li> </ul> | 項目编号            | 项目名称                                      | 项目类型                               | 项目状态              | 挂牌时间                | 竞价倒计时    |
| 88 全部                                                | zj测试竟价接口1107    | zj测试竟价接口1107                              | 机动车                                | ● 交易竟价            | 2019-11-07 14:35:22 | 交易竟价     |
| <b>局</b> 机动车                                         | 2019-11-6-sjq-1 | 2019-11-6-sjq-1                           | 房地产                                | ● 寬价结束            | 2019-11-06 18:15:17 | 寬价结束     |
| 命房地产                                                 | zj测试竟价接口1106    | z]测试寬价接口1106                              | 机动车                                | ● 寬价结束            | 2019-11-06 18:03:30 | 寬价结束     |
|                                                      | ct1106测试2       | ct1106测试2                                 | 房地产                                | • 挂牌公告            | 2019-11-06 15:27:10 | 6天28分14秒 |
| ② 艺术品                                                | ct1106测试        | ct1106测h武                                 | 机动车                                | ●挂牌公告             | 2019-11-06 14:58:58 | 2天2秒     |
|                                                      |                 |                                           |                                    |                   |                     |          |

图 2-1

第二步:点击【登录】按钮,进入"登录界面",点击"竞买人登录", 输入注册好的账号信息,登录验证通过后,即登录成功并进入竞价系统。如 图 2-2。(提示:如忘记密码请联系管理员进行密码重置。)

| WWW.bibenet.com |                                |                    |
|-----------------|--------------------------------|--------------------|
|                 |                                | 还没有称号? (马上注册)      |
|                 |                                | <u> </u>           |
|                 |                                |                    |
|                 |                                |                    |
|                 |                                |                    |
|                 |                                | <u>治定武勇2</u><br>登录 |
|                 |                                |                    |
|                 | 技术支持:山西北北网络信息技术股份有限公<br>《免患声明》 | N可                 |

图 2-2

#### 账号审核不通过

如注册账号信息审核不通过,点击【登录】时会给弹框提示,如图 2-3。 点击【立即修改】,跳转到"个人中心"页面,查看不通过理由,修改信息并 重新提交审核,如图 2-4。(提示:账号状态正常才能进行正常报价,如信息 审核未通过,请及时修改账号信息,并联系管理员进行审批。)

|            | 运动有所号? (马上注册)                                                             |
|------------|---------------------------------------------------------------------------|
|            |                                                                           |
| 技术支持:山西北犹网 | 路信息技术股份有限公司 地址:海洋市兴海国有产权交易大厅(海洋市济隐器666号)<br>(免票声明) 版权所有:海洋市兴海国有产权交易有限责任公司 |

图 2-3

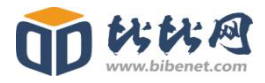

| 当前       | 位置: 竟买人资料 |         | X3247 1 L                                | 山药量3 ~ |
|----------|-----------|---------|------------------------------------------|--------|
| <u>م</u> | ~ 个人中心    | 寬买人资料   |                                          |        |
|          | 竟买人资料     |         |                                          |        |
| E        | 竟价记录      | 提示:     | 如有未开始或正在寬价的项目,请在项目结束后再修改资料信息!            |        |
| 6        | 修改密码      | 客户类型:   | 自然人                                      |        |
|          |           | 登录名:    | gjxzrr003                                |        |
|          |           | * 个人姓名: | 山药匮3                                     |        |
|          |           | *身份证号码: | 1424859999555122                         |        |
|          |           | *联系电话:  | 19966663333                              |        |
|          |           | 审核状态:   | 审核未通过                                    |        |
|          |           | 不通过理由:  | 不通过不通过不通过不通过不通过不通过不通过不通过不通过不通过不通过不通过不通过不 |        |
|          |           |         | 提交审核                                     |        |

图 2-4

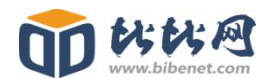

# 第3章 竞价流程

第一步:在"竞价大厅(项目)"页面,选择左侧的"项目类型",再点 击右侧要竞价的项目,跳转到"竞价大厅(标的)"页面。如图 3-1。(提示: 列表显示该项目的竞价倒计时,请注意时间,不要耽误报价)

|                                    | E Network       | 国有产权交易网<br>Bidding System For Transaction | 络竞价系 | 统<br>perty Rights |                     | 1.         |
|------------------------------------|-----------------|-------------------------------------------|------|-------------------|---------------------|------------|
| 当前位置:完价大厅(项目)                      |                 |                                           | 2.20 | F )               | N/SO T              | 登录 注册      |
|                                    | 竞价大厅            | 请输入关键字                                    |      |                   | Q                   |            |
| <ul> <li>重要通知: 国有产权交易网络</li> </ul> | 各克价系统宽买人操作手册    |                                           |      |                   |                     |            |
| □ 项目类型                             | 项目编号            | 项目名称                                      | 项目类型 | 项目状态              | 挂牌时间                | 竞价倒计时      |
| 88 全部                              | ZJ测试竟价接口1107    | zj测试竟价接口1107                              | 机动车  | ● 交易竟价            | 2019-11-07 14:35:22 | 交易竟价       |
| 扇机动车                               | 2019-11-6-sjq-1 | 2019-11-6-sjq-1                           | 房地产  | ● 寬价结束            | 2019-11-06 18:15:17 | 寬价结束       |
| 命房地产                               | z]测试竟价接口1106    | zj测试竟价接口1106                              | 机动车  | ● 寬价结束            | 2019-11-06 18:03:30 | 寬价结束       |
| · 实物资产                             | ct1106测试2       | ct1106澳阶武2                                | 房地产  | • 挂牌公告            | 2019-11-06 15:27:10 | 6天17分13秒   |
| ③ 艺术品                              | ct1106测试        | ct1106测试                                  | 机动车  | ●挂牌公告             | 2019-11-06 14:58:58 | 1天23时49分1秒 |
| 高 无形资产                             |                 |                                           |      |                   |                     |            |

图 3-1

第二步:在"竞价大厅(标的)"页面,选择要竞价标的,点击标的,跳 转到"标的详情"页面。如图 3-2。(提示: 1.标的显示顺序即为标的竞价顺序。 2.如有标的撤标,即标的状态为"标的终止",该标的不参与竞价)

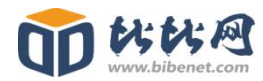

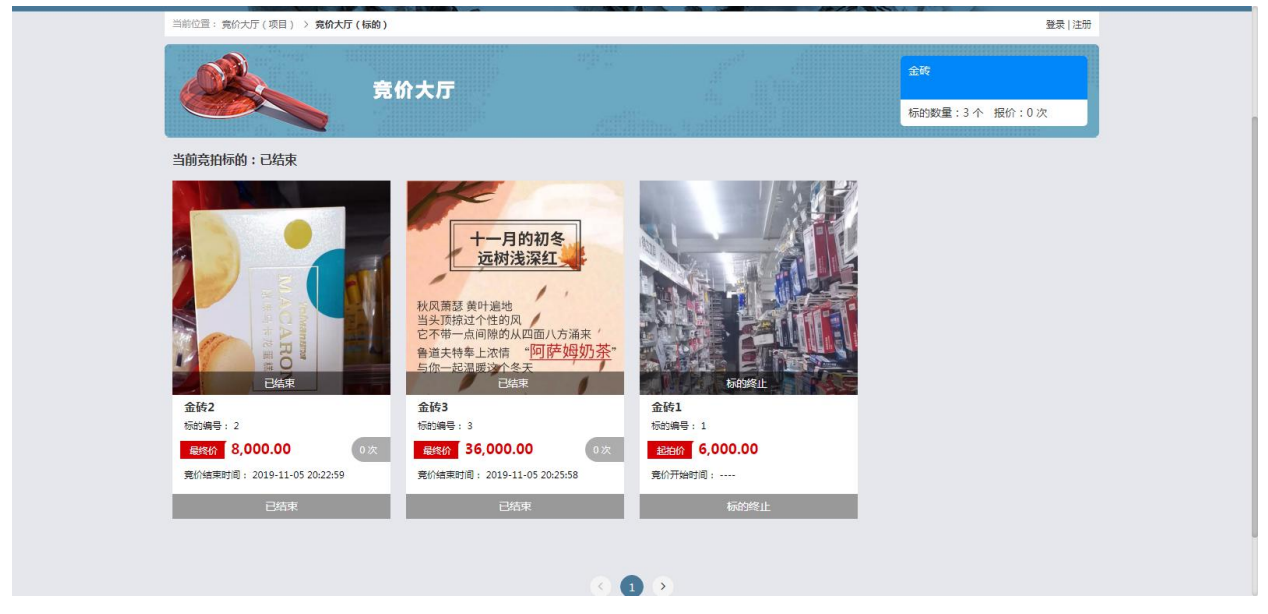

图 3-2

第三步: 在"标的详情"页面, 点击【参与报价】, 跳转到"竞价室"

页面。如图 3-3。(提示:页面下方可以查看公告、标的信息等)

| 当前位置: 竟价大厅(项目) > 竟价大厅(标的) > 标 | 的详情                                                                                                    | 登录   注册 |
|-------------------------------|----------------------------------------------------------------------------------------------------|---------|
|                               | 森塔纳年         杨昀端号: 初約1         末井路         当前价: ¥50,000.00         起始价: ¥50,000.00         退始价: ¥50,000.00         酸樹松 宇 0 %         動价幅度: ¥1,000.00         酸樹根价潮: 180秒         自由貴价开始时间: 2019-10-11 10:00:00         限时貴价开始时间: 2019-10-11 10:02:00 | 无其他标合物  |
| 挂牌公告 交易规则 标的介绍                | 图片展示 竟价记录                                                                                                    |         |
| 2019车辆竞价项目挂牌公告                |                                                                                                    |         |

图 3-3

第四步:在"竞价室"页面,选择出价金额,点击【报价】,即出价成功。 如图 3-4、3-5。(提示:加价金额必须为加价幅度的整数倍)

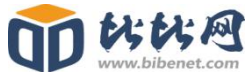

| 当前位置:竟价大厅(项目) > 竟价大厅(标的) > 标的详情 > 1                                                  | 制提示       | ×                                |                       | 欢迎您!竟买人1 ~       |
|--------------------------------------------------------------------------------------|-----------|----------------------------------|-----------------------|------------------|
| <b>标的1</b><br>标的编号:标的1                                                               | 是否确认您的报价? | ≨ 710000.00                      | ø                     |                  |
| 项目名称:2019般权竟拍项目<br>此交易解释权由菏泽市兴菏国有产权交易有限责任公司所                                         | íŧ.       | 取消 <b>确</b> 定<br>超拍价: ¥700000.00 | <b>).00</b><br>溢价率:0% | 报价次数: <b>0 次</b> |
| 加价幅度:¥10000 网络报价期:<br>自由我们开始时间: 2019-10-11 10:50:00<br>限时我们开始时间: 2019-10-11 10:53:00 | 1800      | 提示:<br>+10000.00<br>+其他金额        | 智无人出价<br>+20000.00    | +50000.00        |
| 报价记录<br>流水号 报价人                                                                      | វារណ៍ ៨   | 全额(元)                            | 最高报价(元)               | 报价时间             |

图 3-4

|                                                                               | 国有产权交<br>Network Bidding System For T | 5易网络竞价系统<br>ransaction of State-owned Property Rig | hs                          |                     |
|-------------------------------------------------------------------------------|---------------------------------------|----------------------------------------------------|-----------------------------|---------------------|
| 国前102年:第67元7(項目)> 発作大庁(初的) > 6<br><b>标的1</b><br>杨的编号: 标约1                     | ☆Di年情 > <b>完价翟</b>                    | 白由奇价。剩全时间,0                                        | 于0小时1分52秒                   | 欢迎想! 美头企业 丶         |
| 项目名称: 2019股权費拍项目<br>此交易解释权由诗泽市兴苛国有产权交易有限                                      | 责任公司所有。                               | 当前价: ¥ 7600<br>起拍价: ¥700000.00                     | 00.00<br>溢价率:8.6 %          | 报价次数: <b>2 次</b>    |
| 加約446度:¥10000 所<br>自由寬約开始时间:2019-10-1110:50:00<br>限时寬价开始时间:2019-10-1110:53:00 | 限时报价期:180秒                            | 提示: 您目前<br>+10000.00<br>+其他金额                      | 的报价为最高报价<br>+20000.00<br>报价 | +50000.00           |
| 报价记录<br><b>流水</b> 号                                                           | 报价人 t                                 | 仰价金硬(元)                                            | 最高报价(元)                     | 报价时间                |
| 标始10002                                                                       | 我的报价                                  | 50000.00                                           | 760000.00                   | 2019-10-11 10:50:54 |
| 标的10001                                                                       | *****                                 | 10000.00                                           | 710000.00                   | 2019-10-11 10:50:19 |

图 3-5

提示:如需竞价一个项目中的多个标的,上一标的竞价结束后,请立 即进入到下一个标的的竞价室继续报价,以防错过报价时间

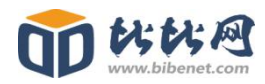

### 第4章 个人中心

#### 4.1 个人资料

点击右上角竞买人名称,再点击【个人资料】,跳转到"竞买人资料"页 面,填写要修改的信息,填写完成并验证成功后,点击【提交审核】,即修改 成功。如图 4-1、4-2。(提示: 1.修改后的信息需管理员审核,审核通过后方 能参与竞价。2.如有未开始或正在进行中的项目,请在参与项目结束后再行 修改信息,以防管理员审核不及时或信息填错审核不通过影响报价。)

| 208                | Network         | 国有产权交易网<br>Bidding System For Transaction | 络竞价系<br>of State-owned Prop | 统<br>eerty Rights |                     | 2                    |
|--------------------|-----------------|-------------------------------------------|-----------------------------|-------------------|---------------------|----------------------|
| 当前位置: 竟价大厅(项目)     |                 |                                           |                             |                   |                     | 欢迎您!zrr002 ~         |
|                    | 竞价大厅            | 请输入关键字                                    | a <sup>per</sup>            |                   | Q                   | 个人资料<br>育价记录<br>修改密码 |
| ■) 重要通知:网络竟价系统免责声明 |                 |                                           |                             |                   |                     | 退出帐号                 |
| □ 项目类型             | 项目编号            | 项目名称                                      | 项目类型                        | 项目状态              | 挂牌时间                | 竞价倒计时                |
| 88 全部              | zj测试竟价接口1107    | zj测试竟价接口1107                              | 机动车                         | ● 交易竟价            | 2019-11-07 14:35:22 | 交易竟价                 |
| <b>动</b> 机动车       | 2019-11-6-sjq-1 | 2019-11-6-sjq-1                           | 房地产                         | ● 竟价结束            | 2019-11-06 18:15:17 | 竟价结束                 |
| 命房地产               | zj测试竟价接口1106    | zj测试竟价接口1106                              | 机动车                         | ● 竟价结束            | 2019-11-06 18:03:30 | 竟价结束                 |
| ⑤ 实物资产             | ct1106测试2       | ct1106测试2                                 | 房地产                         | ● 挂牌公告            | 2019-11-06 15:27:10 | 5天23时54分28秒          |
| ()<br>()<br>艺术品    | ct1106测试        | ct1106测试                                  | 机动车                         | • 挂牌公告            | 2019-11-06 14:58:58 | 1天23时26分16秒          |
| □ 无形 <u>资</u> 产    | ct1105ceshi机动车  | ct1105ceshi机动车                            | 机动车                         | ● 寬价结束            | 2019-11-06 09:07:19 | 寬价结束                 |
| @ 企业产(股)权          |                 |                                           | 2200000000                  |                   |                     |                      |

图 4-1

| は<br>ibenet.com |                                      |                                                     |              |  |
|-----------------|--------------------------------------|-----------------------------------------------------|--------------|--|
| 当前位置: 竟买人资料     |                                      |                                                     | 茨迎您!zrr002 ∨ |  |
| ☆ 个人中心          | 竟买人资料                                |                                                     |              |  |
| 一 竟买人资料         |                                      |                                                     |              |  |
| 宣 寬价记录          | 提示:                                  | 如有未开始或正在竟价的项目,请在项目结束后再修改资料信息!                       |              |  |
| ☐ 修改密码          | 客户类型:                                | 自然人                                                 |              |  |
|                 | 登录名:                                 | zrr002                                              |              |  |
|                 | *个人姓名:                               | zrr002                                              |              |  |
|                 | * 身份证号码:                             | 142430199901010003                                  |              |  |
|                 | *联系电话:                               | 16619705503                                         |              |  |
|                 | 审核状态:                                | 通过                                                  |              |  |
|                 |                                      | 提交审核                                                |              |  |
|                 | 技术支持:山西比比网络信息技术股份有限公司<br>(免责声明) 版权所行 | 地址:渤泽市兴湖国有产权交易大厅(渤泽市济南路666号)<br>与:菏泽市兴湖国有产权交易有限责任公司 |              |  |

图 4-2

#### 4.2 修改密码

点击右上角竞买人名称,再点击【修改密码】,跳转到"修改密码"页面, 填写密码信息,填写完成并验证成功后,点击【保存修改】,即修改成功。如 图 4-3、4-4

|                 | Revor           | 国有产权交易网<br>k Bidding System For Transaction | 络竞价系<br>of State-owned Pro        | 统<br>perty Rights |                     | 10                   |
|-----------------|-----------------|---------------------------------------------|-----------------------------------|-------------------|---------------------|----------------------|
| 当前位置:竟价大厅(项目)   |                 |                                             |                                   |                   |                     | 欢迎您!zrr002 ∨         |
|                 | 竟价大厅            | 请输入关键字                                      | an <sup>ari</sup><br>ma 14 milili |                   | Q                   | 个人资料<br>竟价记录<br>修改密码 |
| 重要通知:网络竟价系统免责声明 |                 |                                             |                                   |                   |                     | 退出帐号                 |
| 西 项目类型          | 项目编号            | 项目名称                                        | 项目类型                              | 项目状态              | 挂牌时间                | 竞价倒计时                |
| 88 全部           | z]测试竟价接口1107    | zj测试竟价接口1107                                | 机动车                               | • 交易竟价            | 2019-11-07 14:35:22 | 交易竟价                 |
| <b>扇</b> 机动车    | 2019-11-6-sjq-1 | 2019-11-6-sjq-1                             | 房地产                               | ● 寬价结束            | 2019-11-06 18:15:17 | 寬价结束                 |
| 命房地产            | z]测试竟价接口1106    | zj测试竟价接口1106                                | 机动车                               | ● 寬价结束            | 2019-11-06 18:03:30 | 寬价结束                 |
| · 实物资产          | ct1106测试2       | ct1106测试2                                   | 房地产                               | • 挂牌公告            | 2019-11-06 15:27:10 | 5天23时49分54秒          |
| ② 艺术品           | ct1106测试        | ct1106测试                                    | 机动车                               | • 挂牌公告            | 2019-11-06 14:58:58 | 1天23时21分42秒          |
| 后 无形资产          |                 |                                             |                                   |                   |                     |                      |

图 4-3

|           |      | 国有产机<br>Network Bidding Syster | 双交易网络竞价系统<br>n For Transaction of State owned Property Rights |       | \$         |
|-----------|------|--------------------------------|---------------------------------------------------------------|-------|------------|
| 当前位置:修改密码 |      |                                |                                                               | 8     | 「迎您!竟买人1 ~ |
| ☆ 个人中心    | 修改密码 |                                |                                                               |       |            |
| 二         |      |                                |                                                               |       |            |
| 合 寬价记录    |      | *原密码:                          | 请输入原题码                                                        | 忘记案码? |            |
| 局 修改密码    |      | * 新密码:                         | 请输入新密码                                                        |       |            |
|           |      | * 765-1 10F/ZTL •              | 1000 ( 1000 ) 1000 ( 1000 )                                   |       |            |
|           |      | 确认名归:                          | III III AII WALLAND                                           |       |            |
|           |      |                                | 保存修改                                                          |       |            |
|           |      |                                |                                                               |       |            |
|           |      |                                |                                                               |       |            |

#### 4.3 竞价记录

点击右上角竞买人名称,再点击【竞价记录】,跳转到"竞价记录"页面, 可以查看该账号下未参与、已参与的项目详情等。如图 4-5、4-6

| 24                                                     | Retwork                         | 国有产权交易网<br>Bidding System For Transaction | 络竞价系<br>of State-owned Pro | 统<br>Derty Rights                      |                                            | K.                                   |
|--------------------------------------------------------|---------------------------------|-------------------------------------------|----------------------------|----------------------------------------|--------------------------------------------|--------------------------------------|
|                                                        | 竟价大厅                            | 请输入关键学                                    |                            |                                        | Q                                          | ☆迎想: zr001 ~<br>个人资料<br>竟价记录<br>修改感码 |
| <ul> <li>●) 重要通知: 国有产权交易网络竞</li> <li>● 项目类型</li> </ul> | 价系统竟买人操作手册<br>项目编号              | 项目名称                                      | 项目类型                       | 项目状态                                   | 挂牌时间                                       | 退出帐号                                 |
| ※ 全部                                                   | zj测试竟价接口1107<br>2019-11-6-sjq-1 | zj澳玩賞价接口1107<br>2019-11-6-sjq-1           | 机动车<br>房地产                 | <ul> <li>交易竟价</li> <li>竟价结束</li> </ul> | 2019-11-07 14:35:22<br>2019-11-06 18:15:17 | 交易竟价<br>寬价结束                         |
|                                                        | zj测试宽价接口1106                    | z)测试竟价接口1106                              | 机动车                        | <ul> <li>寬价结束</li> </ul>               | 2019-11-06 18:03:30                        | 寬价结束                                 |
| <ul> <li>(?) 艺术品</li> <li>(?) 天形(約本)</li> </ul>        | ct1106测试2                       | ct1106與n武2                                | 房地产机动车                     | <ul> <li></li></ul>                    | 2019-11-06 15:27:10                        | 3天23时343分44秒<br>1天23时17分32秒          |

图 4-5

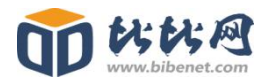

| 第前位置: 預約位果       第位       第2000       第20000       第20000       第200000       第200000       第200000 <th></th> <th></th> <th>Network I</th> <th>目有产权交易网络<br/>Bidding System For Transaction of S</th> <th>古<br/>合<br/>介<br/>系<br/>统<br/>trate-owned Property Rights</th> <th></th> <th></th> |            |     | Network I    | 目有产权交易网络<br>Bidding System For Transaction of S | 古<br>合<br>介<br>系<br>统<br>trate-owned Property Rights |                     |              |
|----------------------------------------------------------------------------------------------------|------------|-----|--------------|-------------------------------------------------|------------------------------------------------------|---------------------|--------------|
| 介人中心       待参与       已参与         □ 育死人资料       康号       項目编号       項目名称       所的数量       充价升始时间       操作         □ 育你儿兄费       項目编号       項目指令       項目式的接口1107       2例就算的接口1107       4       2019-11-07 1445.00       雪音                                                                                                    | 当前位置: 寬价记录 |     |              |                                                 |                                                      |                     | 欢迎您!zrr001 ~ |
| 原業公式         原目編号         項目名称         原的数量         充的开始时间         操作           1         2週試売价接口1107         4         2019-11-07 14:45:00         重要                                                                                                    | ☆ 个人中心     | 待参与 | 已参与          |                                                 |                                                      |                     |              |
| 库号 取目编号         项目名称         标的数量         索的开始时间         操作           合 修改密码         4         2週就寬价接口1107         2週就寬价接口1107         4         2019-11-07 14:45:00         重量                                                                                                    | 四 寬买人资料    |     |              |                                                 |                                                      |                     |              |
| ▲ 移政意码 1 zj测试竟价接口1107 zj测试竟价接口1107 4 2019-11-07 1445:00 意意                                                                                                    | ■ 育价记录     | 序号  | 项目编号         | 项目名称                                            | 标的数量                                                 | 竞价开始时间              | 操作           |
|                                                                                                    |            | 1   | zj测试竟价接口1107 | zj测试竟价接口1107                                    | 4                                                    | 2019-11-07 14:45:00 | 查看           |
|                                                                                                    | ☐ 修改密码     |     |              |                                                 |                                                      |                     |              |
|                                                                                                    |            |     |              |                                                 |                                                      |                     |              |
|                                                                                                    |            |     |              |                                                 |                                                      |                     |              |
|                                                                                                    |            |     |              |                                                 |                                                      |                     |              |
|                                                                                                    |            |     |              |                                                 |                                                      |                     |              |
|                                                                                                    |            |     |              |                                                 |                                                      |                     |              |
|                                                                                                    |            |     |              |                                                 |                                                      |                     |              |

图 4-6